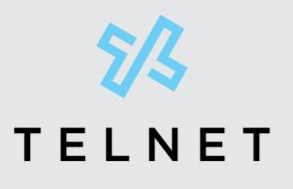

TelNet Worldwide, Inc. telnetww.com 1-833-4TELNET

# 🕅 Mitel

# Mitel Technical Configuration Notes -ANXXXXX

MT AppNote xxxxx (AN xxxxx) rev. 2018-12-12

# Configure MiVoice Office 250 6.3 SP1 with MBG for use with TelNet Worldwide SIP trunk services

#### **Description**:

This technical configuration note describes configuring MiVoice Office 250 6.3 SP1 with MBG for use with TelNet Worldwide SIP trunk services.

#### **Environment:**

MiVoice Office 250 6.3 SP1 (6.3.7.58), MiVoice Border Gateway 10.1.0.244, Mitel 69xx Phone 5.1.0.227 and Mitel 68XX Phone 5.1.0.227

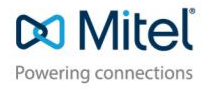

mitel.com

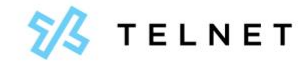

# Document and Software Copyrights

© Copyright 2015-2018, Mitel Networks Corporation. All Rights Reserved. The Mitel word and logo are trademarks of Mitel Networks Corporation.

Printed in the United States of America. Contents of this publication may not be reproduced or transmitted in any form or by any means, electronic or mechanical, for any purpose, without prior written authorization of Mitel, Inc. Mitel, Inc. reserves the right to make changes without notice to the specifications and materials contained herein and shall not be responsible for any damage (including consequential) caused by reliance on the materials presented, including, but not limited to typographical, arithmetic or listing errors.

# Trademarks

Mitel, Mitel (and logo), Brilliantly Simple, Brilliantly Simple Communication, Voice Switch, IP Phone, and PBX Software are registered trademarks of Mitel, Inc. in the United States and/or other countries. The Mitel logo is a trademark of Mitel, Inc. in the United States and/or other countries.

All other copyrights and trademarks herein are the property of their respective owners.

Version Information Mitel 15 MiVoice Office 250 6.3 SP1 with MBG Version: SIP COE 15-4940-XXXX Date: January 2, 2019 Company Information Mitel, Inc. 960 Stewart Drive Sunnyvale, California 94085 USA +1.408.331.3300 +1.408.331.3333 (fax)

# Table of Contents

| Overview                                             | 1 |
|------------------------------------------------------|---|
| Interop History                                      | 1 |
| Interop Status                                       | 1 |
| Software & Hardware Setup                            | 1 |
| Tested Features                                      | 2 |
| Device Limitations and Known Issues                  | 3 |
| Network Topology                                     | 4 |
| Configuration Notes                                  | 4 |
| MiVoice Office 250 Configuration Notes               | 4 |
| Network Requirements                                 | 4 |
| Assumptions for the MiVoice Office 250 Programming   | 5 |
| Licensing and Option Selection – SIP Licensing       | 5 |
| Creating and Configuring a SIP Peer Trunk Group      | 6 |
| Program the Configuration folder as described below: | 6 |
| Create Route Set for MBG                             |   |
| Programming the Trunk Group Configuration Folder     |   |
| IP Call Configurations                               |   |
| Programming Basic Users and IP/SIP-Phone Sets        |   |
| MiVoice Border Gateway Configuration Notes           |   |

# Overview

This document provides a reference to Mitel Authorized Solutions providers for configuring the MiVoice Office 250 to connect to TelNet Worldwide. The different devices can be configured in various configurations depending on your VoIP solution. This document covers a basic setup with required option setup.

# **Interop History**

| Version | Date           | Reason                                                                        |
|---------|----------------|-------------------------------------------------------------------------------|
| 1       | November, 2018 | Initial interop with TelNet Worldwide and MiVoice Office 250 6.3 SP1 and MBG. |

# **Interop Status**

The Interop of TelNet Worldwide has been given a Certification status. This service provider or trunking device will be included in the SIP CoE Reference Guide. The status TelNet Worldwide achieved is:

| COMPATIBLE | The most common certification which means TelNet Worldwide<br>has been tested and/or validated by the Mitel SIP CoE team.<br>Product support will provide all necessary support related to the<br>interop, but issues unique or specific to the 3rd party will be<br>referred to the 3rd party as appropriate. |
|------------|----------------------------------------------------------------------------------------------------|
|------------|----------------------------------------------------------------------------------------------------|

# Software & Hardware Setup

This was the test setup to generate a basic SIP call between TelNet Worldwide and the MiVoice Office 250.

| Manufacturer | Variant                  | Software Version    |
|--------------|--------------------------|---------------------|
| Mitel        | MiVoice Office 250       | 6.3 SP1 (6.3.7.58)  |
| Mitel        | 5320e IP Sets            | Minet (06.05.00.11) |
| Mitel        | 69XX and 68XX SIP Phones | 5.1.0.227           |
| Mitel        | MiVoice Border Gateway   | 10.1.0.244          |
| BroadSoft    | Broadworks               | V20SP1              |
| Oracle SBC   | NetNet 4500              | 7.2.0 MR-6 Patch 9  |

# **Tested Features**

This is an overview of the features tested during the Interop test cycle and not a detailed view of the test cases. Please see the SIP Trunk Side Interoperability Test Plans (000506) for detailed test cases.

| Feature                         | Feature Description                                                                                                    | Issues         |
|---------------------------------|----------------------------------------------------------------------------------------------------|----------------|
| Basic Call                      | Making and receiving a call through TelNet Worldwide<br>and their PSTN gateway, call holding, transferring,<br>conferencing, busy calls, long call durations, various<br>codecs. | Ń              |
| Automatic Call<br>Distribution  | Making calls to an ACD environment with Call Routing<br>Announcements, Interflow and Overflow call scenarios<br>and DTMF detection.                                              | V              |
| Packetization                   | Forcing the MiVoice Office 250 to stream RTP packets through its Processor Expansion card at different intervals including 20ms and 30ms.                                        | Í              |
| Dynamic<br>Extension<br>Express | Receiving calls through TelNet Worldwide and their<br>PSTN gateway to a DEE. Also moving calls to/from the<br>prime member and group members.                                    | V              |
| Fax                             | T.38 and G.711 Fax calls.                                                                                                    |                |
| E.164 calling                   | Make calls using E.164 format                                                                                                    | 1              |
| Teleworker                      | Making and receiving a call Service Provider TelNet<br>Worldwide and their PSTN gateway to and from<br>Teleworker extensions.                                                    | Í              |
| 🗹 - No i                        | issues found X - Issues found, cannot recommend using 🛆                                                                                                    | - Issues found |

# **Device Limitations and Known Issues**

This is a list of problems or not supported features when TelNet Worldwide is connected to the MiVoice Office 250.

| Feature           | Problem Description                                                                                     |
|-------------------|----------------------------------------------------------------------------------------------------|
| Codec G722/G722.1 | TelNet Worldwide does not support wideband G722/G722.1<br>Codec.                                        |
|                   | information.                                                                                            |
| TLS               | TelNet Worldwide does not support TLS                                                                   |
|                   | <b>Recommendation:</b> Contact TelNet Worldwide for more information.                                   |
| Video Calls       | TelNet Worldwide does not support video calls.                                                          |
|                   | <b>Recommendation:</b> Contact TelNet Worldwide for more information.                                   |
| DTMF (INFO)       | DTMF via SIP INFO is not Supported by TelNet Worldwide                                                  |
|                   | <b>Recommendation</b> : Contact TelNet Worldwide for more information.                                  |
| Session Timer     | Session timer is not supported by MiVoice Office 250.No                                                 |
|                   | Recommendation: Contact Mitel for more information                                                      |
|                   |                                                                                                    |
| PSTN              | Unsupervised Transfer Is Failing to the PSTN Number on MiVoice Office 250 (DPAR ID <b>MN00673871</b> ). |
|                   | <b>Recommendation</b> : Contact Mitel for more information.                                             |

# **Network Topology**

This diagram shows how the testing network is configured for reference.

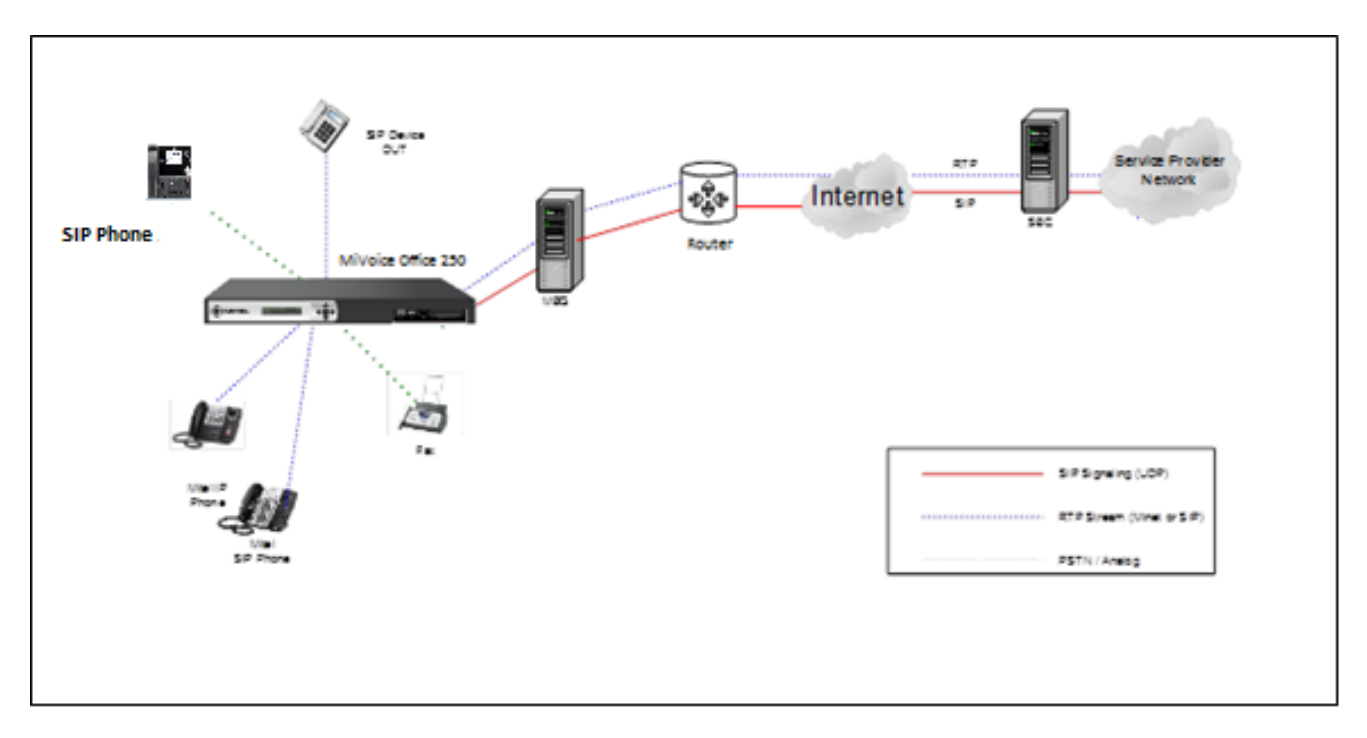

#### Figure 1 – Network Topology

# **Configuration Notes**

This section is a description of how the SIP Interop was configured. These notes should give a guideline of how a device can be configured in a customer environment and how TelNet Worldwide and MiVoice Office 250 programming was configured in our test environment.

Disclaimer: Although Mitel has attempted to setup the interop testing facility as closely as possible to a customer premise environment, implementation setup could be different onsite. YOU MUST EXERCISE YOUR OWN DUE DILIGENCE IN REVIEWING, planning, implementing, and testing a customer configuration.

### **MiVoice Office 250 Configuration Notes**

The following steps show how to program a MiVoice Office 250 to interconnect with TelNet Worldwide using MBG

### Network Requirements

• There must be adequate bandwidth to support the voice over IP. As a guide, the Ethernet bandwidth is approx 85 Kb/s per G.711 voice session and 29 Kb/s per G.729 voice session (assumes 20ms packetization). As an example, for 20 simultaneous SIP sessions, the Ethernet bandwidth consumption will be approx 1.7 Mb/s for G.711 and 0.6Mb/s. Almost all

Enterprise LAN networks can support this level of traffic without any special engineering. Please refer to the MiVO250 Engineering guidelines for further information.

• For high quality voice, the network connectivity must support a voice-quality grade of service (packet loss <1%, jitter < 30ms, one-way delay < 80ms).

## Assumptions for the MiVoice Office 250 Programming

• The SIP signaling connection uses UDP on Port 5060

## Licensing and Option Selection – SIP Licensing

Ensure that the MiVoice Office 250 is equipped with enough SIP trunking licenses for the connection to TelNet Worldwide. This can be verified under the Software License form.

| 192.168.010.164 - MiVoice Office 250 DB Programming    |                                                   |                    |  |  |  |  |  |  |  |  |
|--------------------------------------------------------|---------------------------------------------------|--------------------|--|--|--|--|--|--|--|--|
| File View Operations Tools Favorites Help              |                                                   |                    |  |  |  |  |  |  |  |  |
| C D D Recent ▼ D MiVoice Office 250 > Software License |                                                   |                    |  |  |  |  |  |  |  |  |
| MiVoice Office 250                                     | Software License Feature                          | Value              |  |  |  |  |  |  |  |  |
| Maintenance Accounts                                   | 💯 System Type                                     | MiVoice Office 250 |  |  |  |  |  |  |  |  |
| Software License                                       | ACD Hunt Group                                    | Yes                |  |  |  |  |  |  |  |  |
|                                                        | Additional T1/E1/PRI Ports                        | 0                  |  |  |  |  |  |  |  |  |
| Osers     Osers     Osers                              | 💯 Agent Help                                      | Yes                |  |  |  |  |  |  |  |  |
|                                                        | 💯 Analog Voice Mail Hunt Group                    | No                 |  |  |  |  |  |  |  |  |
|                                                        | 💯 Category 'A' Phones                             | 50                 |  |  |  |  |  |  |  |  |
|                                                        | 💯 Category 'B' Phones                             | 0                  |  |  |  |  |  |  |  |  |
|                                                        | 🖓 Category 'C' Phones                             | 100                |  |  |  |  |  |  |  |  |
|                                                        | Category 'D' Phones                               | 100                |  |  |  |  |  |  |  |  |
|                                                        | 💯 Category 'E' Phones                             | 132                |  |  |  |  |  |  |  |  |
|                                                        | 💯 Category 'F' Phones                             | 100                |  |  |  |  |  |  |  |  |
|                                                        | Ø Desktop Interface                               | No                 |  |  |  |  |  |  |  |  |
|                                                        | Ø Dynamic Extension Express                       | Yes                |  |  |  |  |  |  |  |  |
|                                                        | File-Based MOH Sources                            | 50                 |  |  |  |  |  |  |  |  |
|                                                        | Hot Desking                                       | Yes                |  |  |  |  |  |  |  |  |
|                                                        | IP Networking                                     | 6                  |  |  |  |  |  |  |  |  |
|                                                        | Ø Meet-Me Conferencing                            | Yes                |  |  |  |  |  |  |  |  |
|                                                        | Remote ACD Hunt Groups                            | No                 |  |  |  |  |  |  |  |  |
|                                                        | 🖓 SIP Trunks                                      | 100                |  |  |  |  |  |  |  |  |
|                                                        | <sup>™</sup> SIP Voice Mail Ports                 | 5                  |  |  |  |  |  |  |  |  |
|                                                        | System OAI Events                                 | Yes                |  |  |  |  |  |  |  |  |
|                                                        | System OAI Third Party Call Control               | No                 |  |  |  |  |  |  |  |  |
|                                                        | Virtualized PS-1 Support                          | Yes                |  |  |  |  |  |  |  |  |
|                                                        | Voice Processor Messaging Networking              | No                 |  |  |  |  |  |  |  |  |
|                                                        | Unified Voice Messaging Ports                     | 4                  |  |  |  |  |  |  |  |  |
|                                                        | 🖉 Unified Voice Messaging Blackberry® Integration | No                 |  |  |  |  |  |  |  |  |
|                                                        | Unified Voice Messaging E-mail Synchronization    | Yes                |  |  |  |  |  |  |  |  |
|                                                        | 🖏 User Web Portal                                 | Yes                |  |  |  |  |  |  |  |  |

Figure 2 – Software License

## Creating and Configuring a SIP Peer Trunk Group

To support SIP trunks through a SIP trunk service provider, you will need to create a SIP trunk group.

To create a SIP trunk group for TelNet Worldwide, right click in the right-hand window panel of the SIP Trunk Groups form and then select "Create SIP Trunk Group".

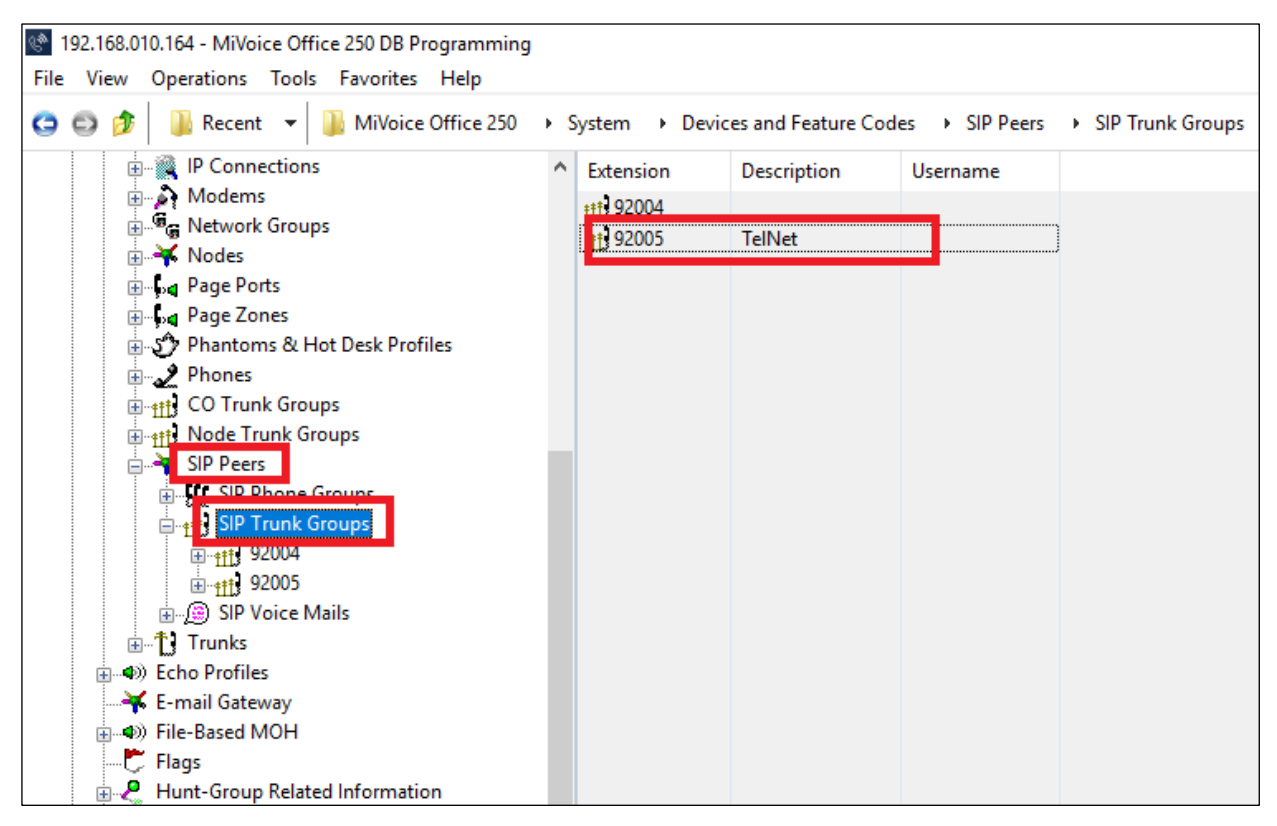

Figure 3 – SIP Trunk Group

### Program the Configuration folder as described below:

- **Registration**: If the SIP peer does not require registration, the fields in this folder do not need to be configured. The Enable Registration option is set to No by default and the remaining fields appear with a red "X."
- Authentication:
  - *Username*: This field applies only if the SIP peer requires registration or call authentication.
  - *Password*: This field applies only if the SIP peer requires registration or call authentication.

Note: TelNet Worldwide does not support SIP trunk registration or call-by-call authentication.

• **Keep-Alive**: The Keep-Alive option keeps refreshing the NAT bindings for any Firewall/NAT in the path. It also helps in determining whether the SIP peer is reachable or not.

- **NAT Settings**: Specifies the NAT address type. The default is "No NAT or SIP-Aware NAT" (for systems that are using a SIP-aware firewall). If you are not using a SIP-aware firewall, you must change the setting to "Non-SIP-Aware NAT".
- Alternate IP/FQDN List: Some providers use multiple IP addresses to send SIP messages to the MiVoice Office 250. You must add All IP addresses or FQDNs other than the primary IP/FQDN to the list for all calls to be successful.
- Route Sets: Typically, not used in a basic configuration
- IP Address: Indicates the IP address of the TelNet Worldwide.
- **Port Number**: Indicates the port that the system listens on the system for SIP peer messages. The range is 0–65535.
- Fully Qualified Domain Name: Indicates the domain name of the SIP peer trunk group.
- **Call Configuration**: Clicking **Call Configuration** takes you to the Call Configuration folder (System\IP-Related Information\Call Configurations\*<call configuration number>*).
- **Operating State**: Indicates the operating state of the SIP peer.
- Maximum Number of Calls: Indicates the maximum number of concurrent calls that are permitted towards the SIP peer. DB Programming restricts this field based on the number of the SIP Trunks and SIP trunk licenses.
- Use ITU-T E.164 Phone Number: If set to Yes, the MiVoice Office handles ITU-T E.164 formatted phone numbers as part of the incoming SIP INVITE messages from the SIP peer.

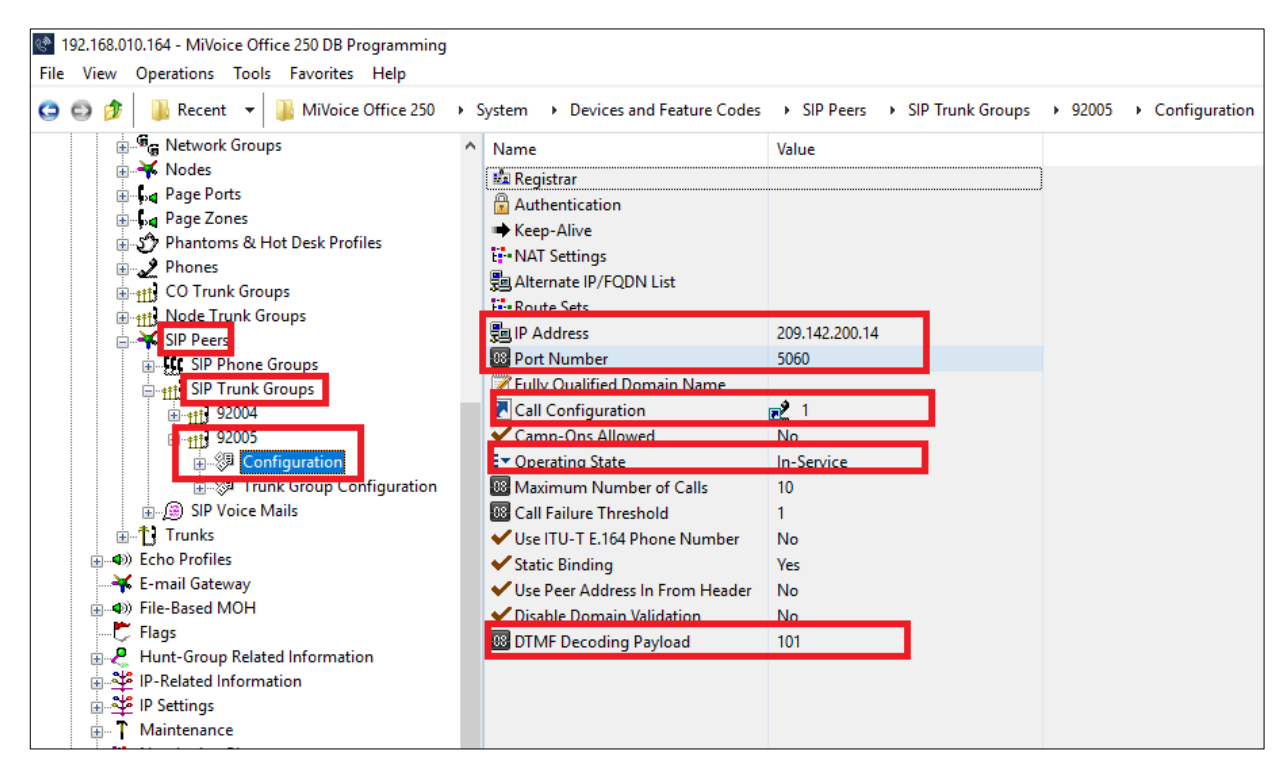

Figure 4: Configured SIP Trunk

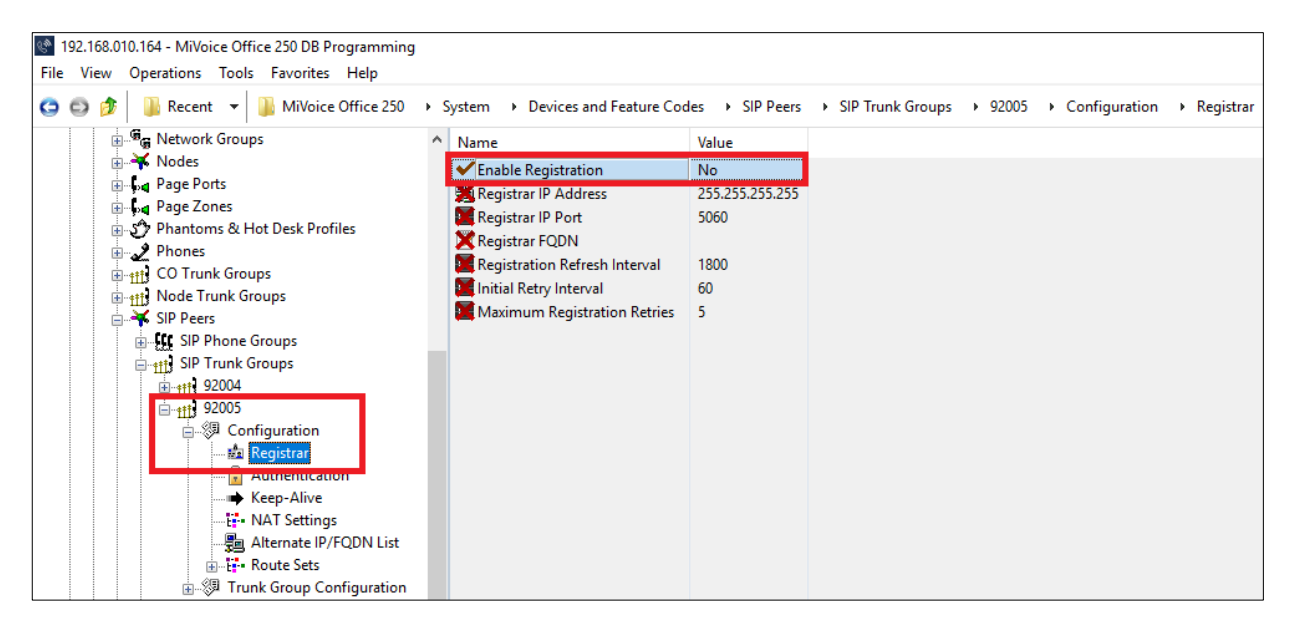

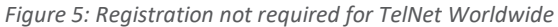

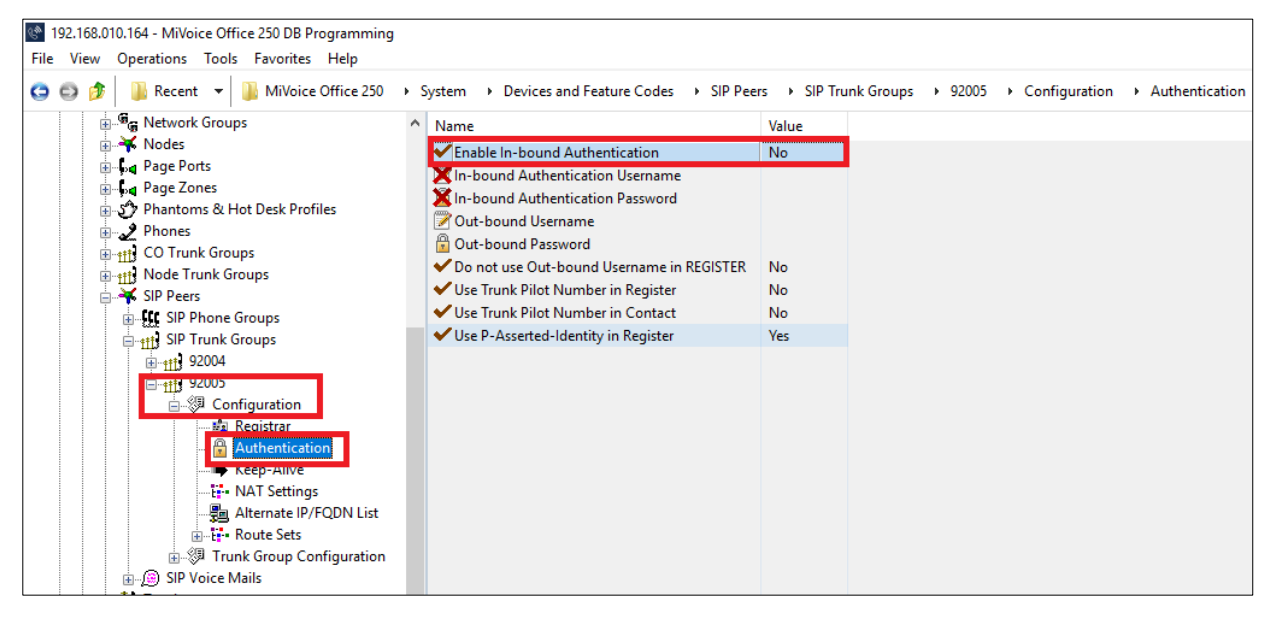

Figure 6: Authentication not required for TelNet Worldwide

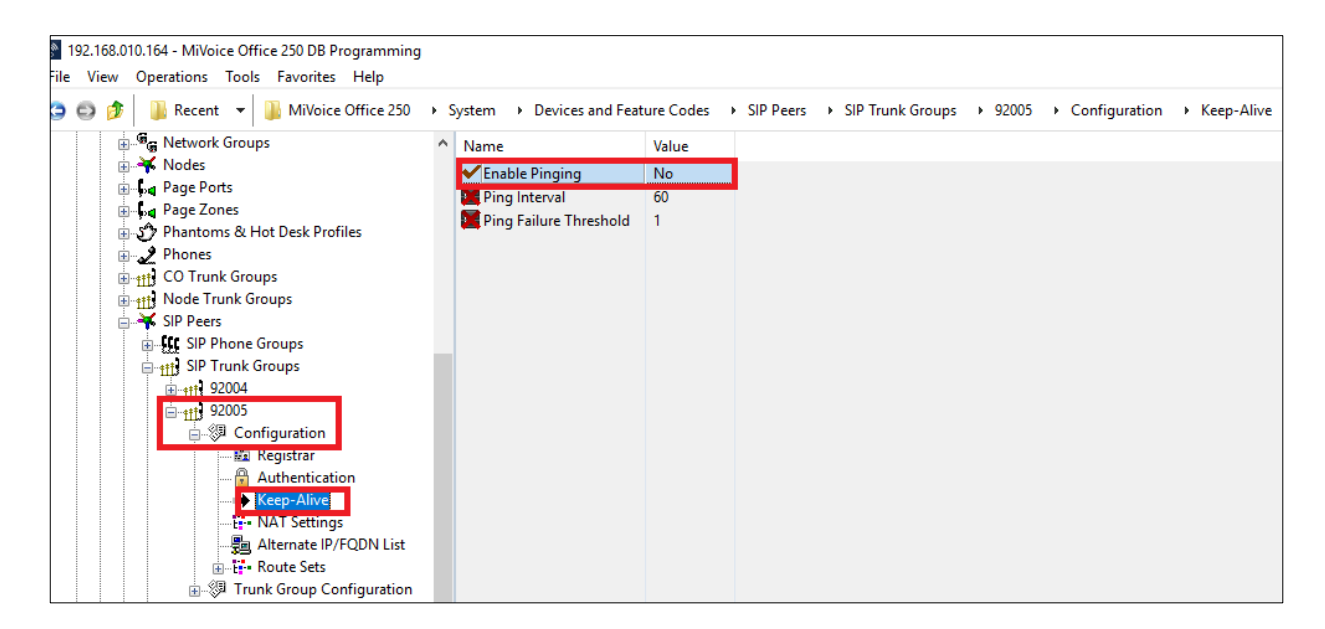

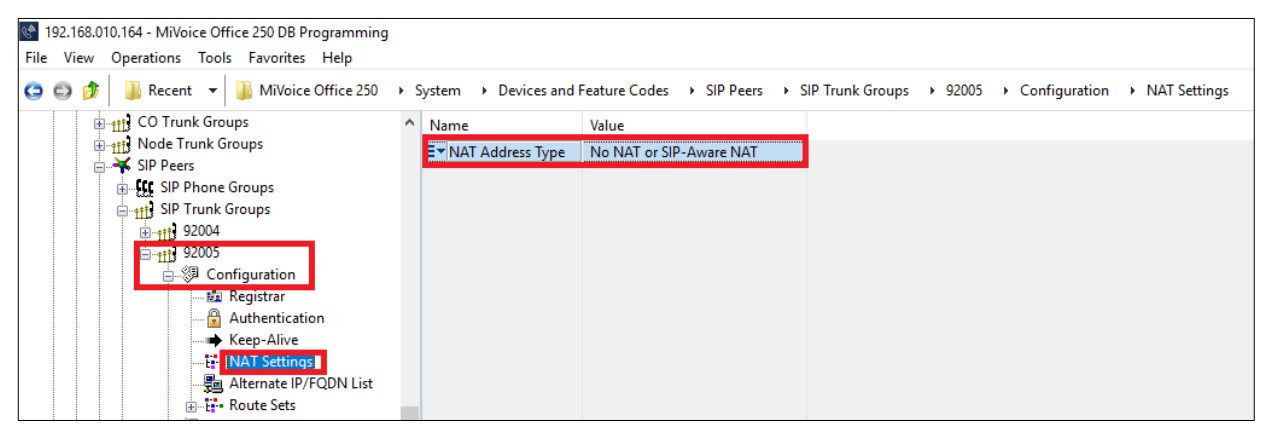

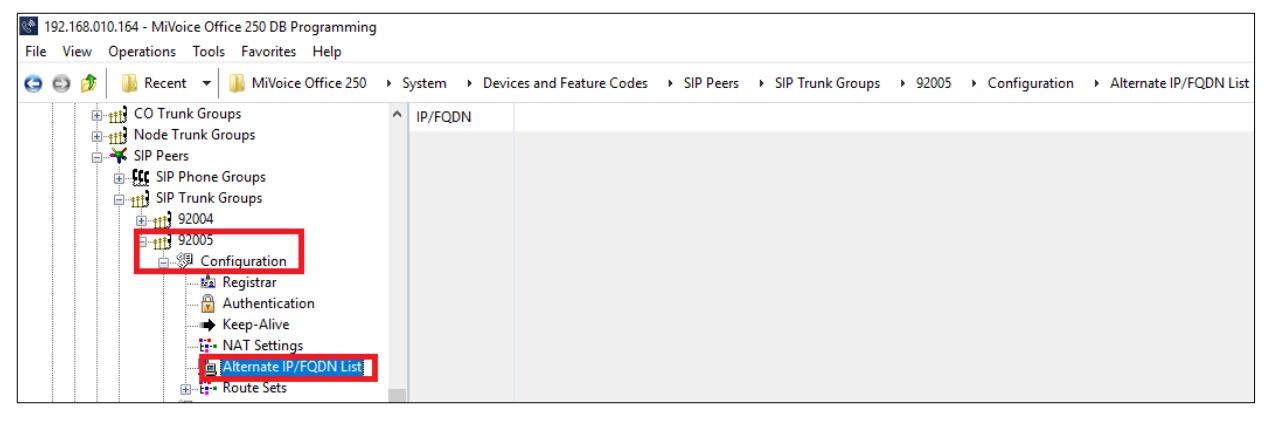

Figure 7: Basic Configuration folder provisioning for TelNet Worldwide

### Create Route Set for MBG

Add to Route Sets List: Under SIP Peer – SIP Trunk Group – Configuration, add route set using IP address of the MBG (MiVoice Border Gateway)

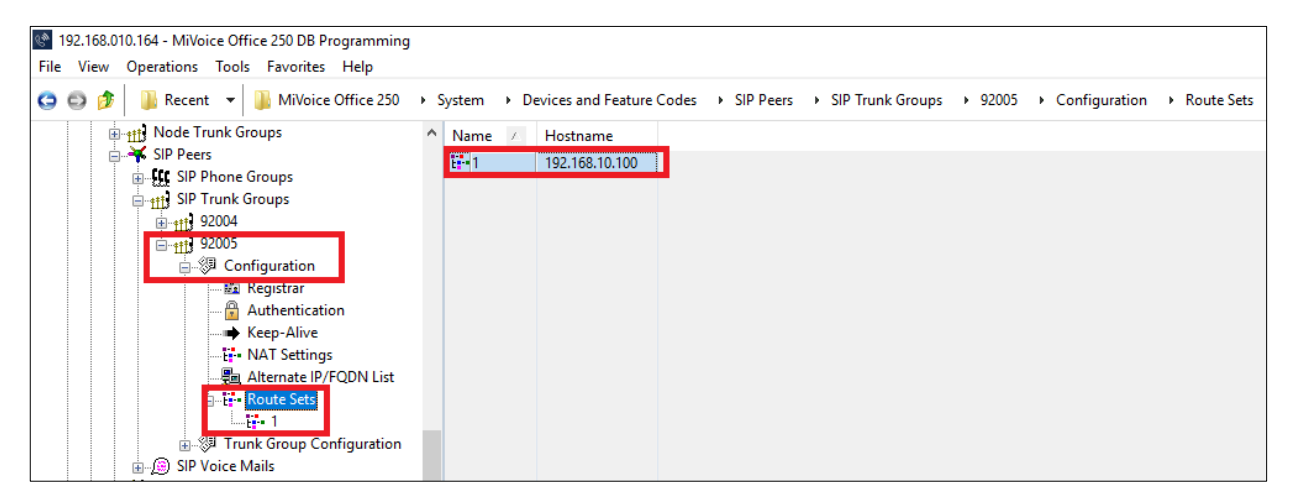

Figure 8: MBG IP Address

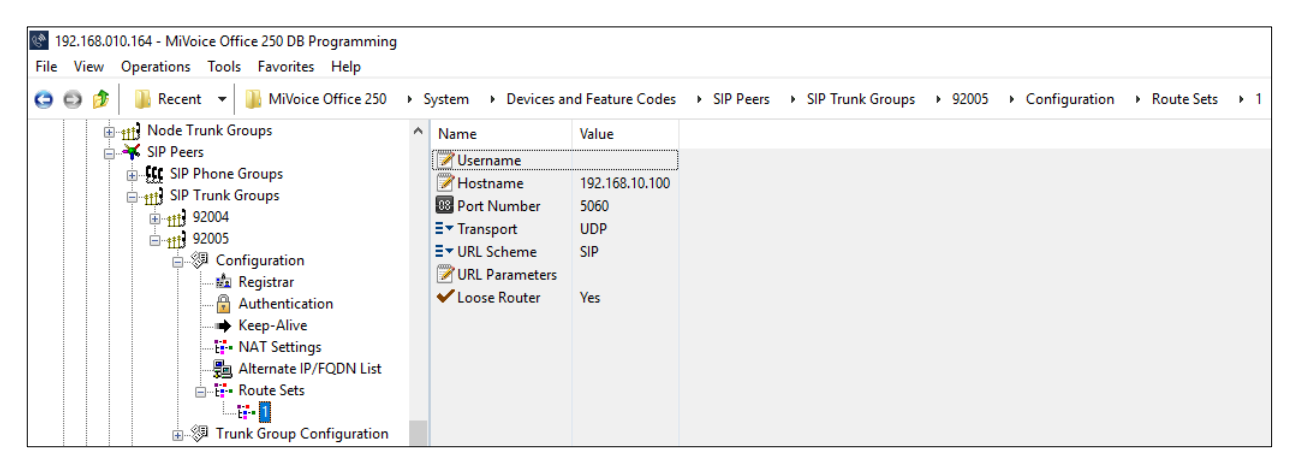

Figure 9: MBG Route Sets for TelNet Worldwide

### Programming the Trunk Group Configuration Folder

• Call Routing Table 14 was used to associate and direct incoming calls to IP phone sets (see Figure 10)

| 92.168.010.164 - MiVoice Office 250 DB Programming                                                                                                    |                                                                                                    |                                                        |                |  |  |  |  |  |  |  |  |
|----------------------------------------------------------------------------------------------------|----------------------------------------------------------------------------------------------------|--------------------------------------------------------|----------------|--|--|--|--|--|--|--|--|
| File View Operations Tools Favorites Help                                                                                                    |                                                                                                    |                                                        |                |  |  |  |  |  |  |  |  |
| 😋 😳 🎓 📳 Recent 👻 🌇 MiVoice Office 250 > System > Devices and Feature Codes > SIP Peers > SIP Trunk Groups > 92005 > Trunk Group Configuration                                                                                                    |                                                                                                    |                                                        |                |  |  |  |  |  |  |  |  |
| Second Second Seco | Name Trunks Multiple Ring-In Fmergency Outgoing Access                                                                                                    | Value                                                  | Extended Value |  |  |  |  |  |  |  |  |
| Phones     Phones     Phones | Toll Restriction<br>✓ Toll Restriction<br>✓ Audio for Calls Camped onto this Device<br>✓ Music-On-Hold                                                                            | MOH port<br>File-Based MOH                             | <b>∰</b> ≫ 1   |  |  |  |  |  |  |  |  |
|                                                                                                    | E* Audio on Transfer to Ring<br>E* Audio on Transfer to Hold<br>E* Audio on Hold for Transfer Announcement<br>E* Audio for Calls Holding for this Device                          | Ringback<br>Music-On-Hold<br>Music-On-Hold<br>MOH port |                |  |  |  |  |  |  |  |  |
| ⊕ ∰ Configuration     ⊕ ∰ Trunk Group Configuration     ⊕ ∰ SIP Voice Mails     ⊕ ↑ Trunks                                                                                                    | ✓ Echo Trunk Number          Toy Ring-In Type          To Night Ring-In Type          Send Station Extension/Username to Attached PRX                                             | No<br>Call Routing Table<br>Call Routing Table<br>No   | 武) 3<br>武) 3   |  |  |  |  |  |  |  |  |
| a ◀) Echo Profiles                                                                                                    | Calling Party Name     Calling Party Name                                                                                                    | No                                                     |                |  |  |  |  |  |  |  |  |
|                                                                                                    | Force Trunk Group Calling Party Name and Number     Do Not Propagate Original Caller ID to P-Asserted-Identity     Trunk Pilot Name     Trunk Pilot Number                        | No<br>No                                               |                |  |  |  |  |  |  |  |  |
|                                                                                                    | <ul> <li>Use Trunk Pilot Number in P-Asserted-Identity</li> <li>Use P-Asserted-Identity Header</li> <li>Use CPN Restriction</li> <li>Use Trunk Pilot Number in Contact</li> </ul> | No<br>Yes<br>No<br>No                                  |                |  |  |  |  |  |  |  |  |

Figure 10: Trunk Group Configuration folder

| 192.168.010.164 - MiVoice Office 250 DB Programming |             |                |                     |                          |                     |                       |
|-----------------------------------------------------|-------------|----------------|---------------------|--------------------------|---------------------|-----------------------|
| File View Operations Tools Favorites Help           |             |                |                     |                          |                     |                       |
| 😋 🚭 🎓 🔋 Recent 👻 🏭 MiVoice Office 250               | + <u>\$</u> | System + Trunk | -Related Informatio | on  → Call Routing Table | s • 3               |                       |
| 💮 🐠 File-Based MOH                                  | ^           | Pattern        | Description         | Ring-In Type             | Ring-In Destination | Music-On-Hold Profile |
| Flags                                               |             | 2484981136     |                     | Single                   | 1015                | NONE                  |
| Hunt-Group Related Information                      |             | 2484981137     |                     | Single                   | 🚰 1014              | NONE                  |
| IP Settings                                         |             |                |                     |                          |                     |                       |
|                                                     |             |                |                     |                          |                     |                       |
| 🗈 🗄 Numbering Plan                                  |             |                |                     |                          |                     |                       |
| Phone-Related Information                           |             |                |                     |                          |                     |                       |
| Reference Clock List                                |             |                |                     |                          |                     |                       |
| 🗃 Sockets                                           |             |                |                     |                          |                     |                       |
|                                                     |             |                |                     |                          |                     |                       |
| 🛓 🕢 Timers and Limits                               |             |                |                     |                          |                     |                       |
| iantic Trunk-Related Information                    |             |                |                     |                          |                     |                       |
| Call Routing Tables                                 |             |                |                     |                          |                     |                       |
| 1                                                   |             |                |                     |                          |                     |                       |
| <u>2</u>                                            |             |                |                     |                          |                     |                       |
|                                                     |             |                |                     |                          |                     |                       |
|                                                     |             |                |                     |                          |                     |                       |
|                                                     |             |                |                     |                          |                     |                       |

Figure 11: Call Routing Table 3

Create the SIP peer trunks as follows:

- Double-click Trunks.
- Right-click the right pane, and the select **Create SIP Peer Trunk**. The Create SIP Peer Trunk Extension dialog box appears.
- Select the extension number you want to use for the item in the Starting Extension field. The recommended range is 94000–94999;
- Indicate the number of extensions you want to create in the Number of Extensions field. If the system is set to have more than one extension, the new trunks are assigned sequentially to the next available numbers.
- Click **OK**. For the TelNet Worldwide, 7 extensions were created. The number of SIP peer trunks is restricted by the number of available SIP Trunks licenses.

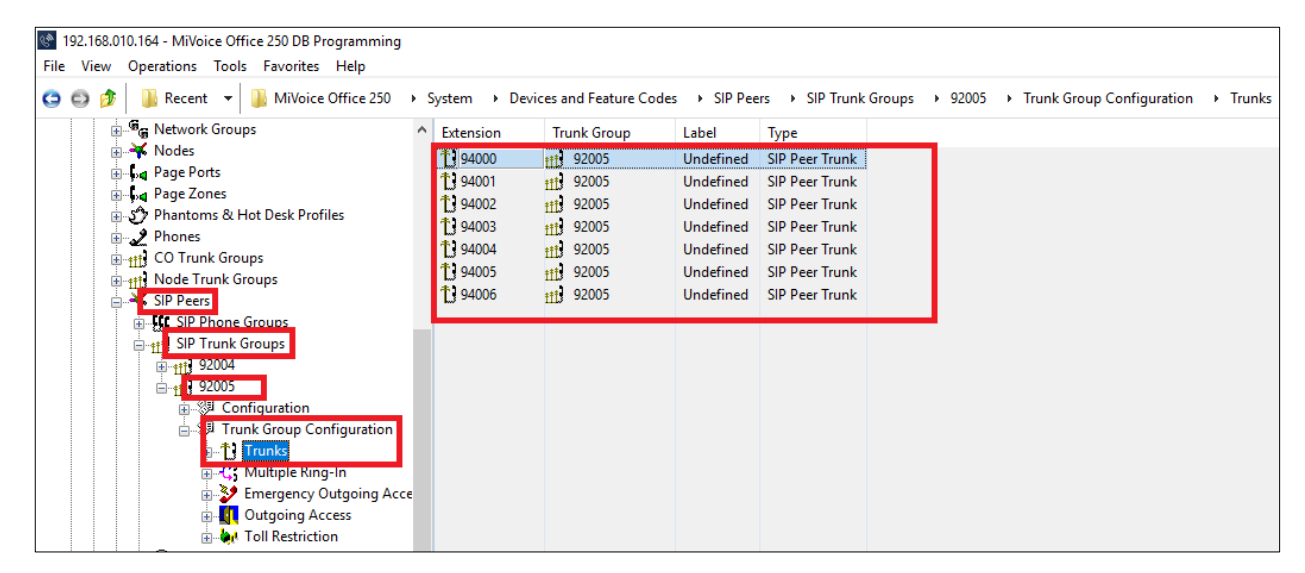

Figure 12: Trunk Extensions

# **IP Call Configurations**

Call configurations define the settings that IP endpoints and gateways use when connected to calls. You can assign multiple devices to a specific call configuration.

By default, all IP devices are placed in Call Configuration 1, which is programmable. You do not need to add SIP endpoints to Call Configurations, because these devices negotiate call configurations before establishing a connection. You can program up to 25 different Call Configurations. Call Configuration 1 was used for testing.

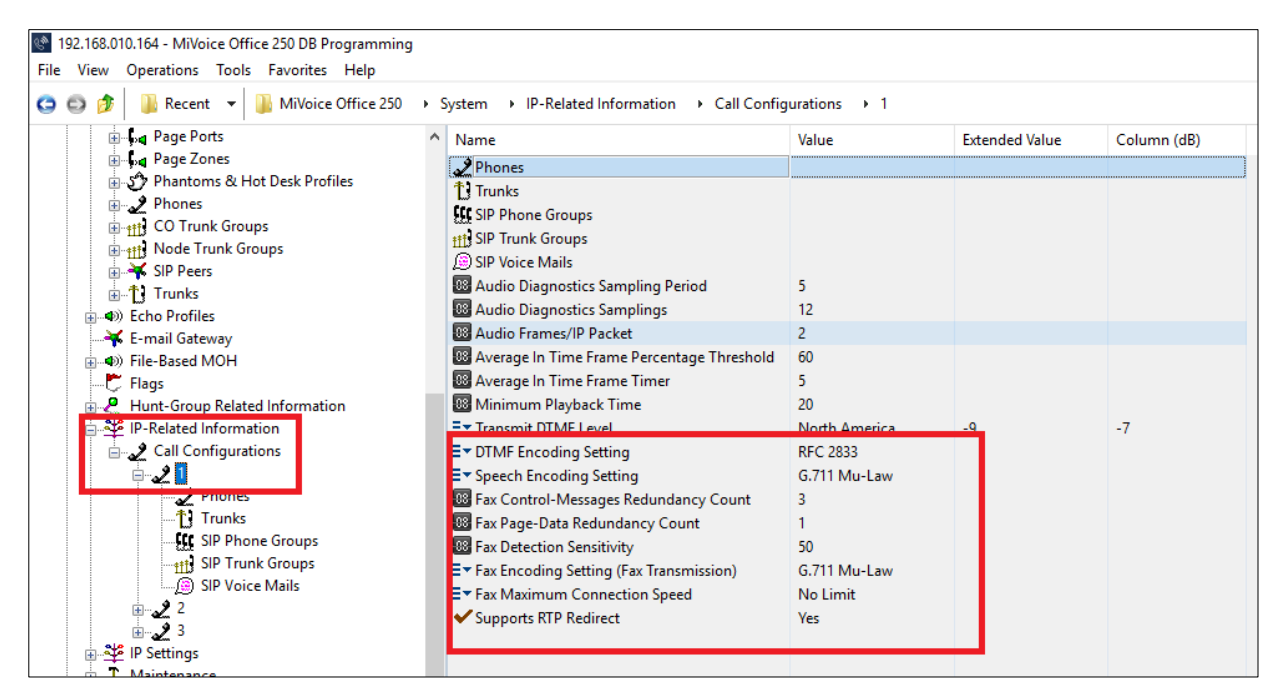

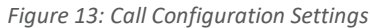

| I92.168.010.164 - MiVoice Office 250 DB Programming<br>File View Operations Tools Favorites Help                                                                                                    |     |                                                           |                                         |                                      |                                                                                                    |
|----------------------------------------------------------------------------------------------------|-----|-----------------------------------------------------------|-----------------------------------------|--------------------------------------|----------------------------------------------------------------------------------------------------|
| 😋 🚭 🎓 🔋 Recent 👻 퉬 MiVoice Office 250                                                                                                    | • 5 | System → IP-R                                             | elated Information                      | Call Configura                       | ations + 1 + Phones                                                                                                    |
| Page Ports     Page Zones     Phantoms & Hot Desk Profiles     Phones     Phones | ^   | Extension<br>1002<br>1006<br>1010<br>9031<br>9032<br>9035 | Description<br>Vinod 1<br>1006<br>Vinod | Username<br>Vinod 1<br>1006<br>Vinod | Type           52xx/53xx           52xx/53xx           52xx/53xx           52xx/53xx           52xx/53xx           52xx/53xx           52xx/53xx           52xx/53xx |

Figure 14: Call Configuration Extensions

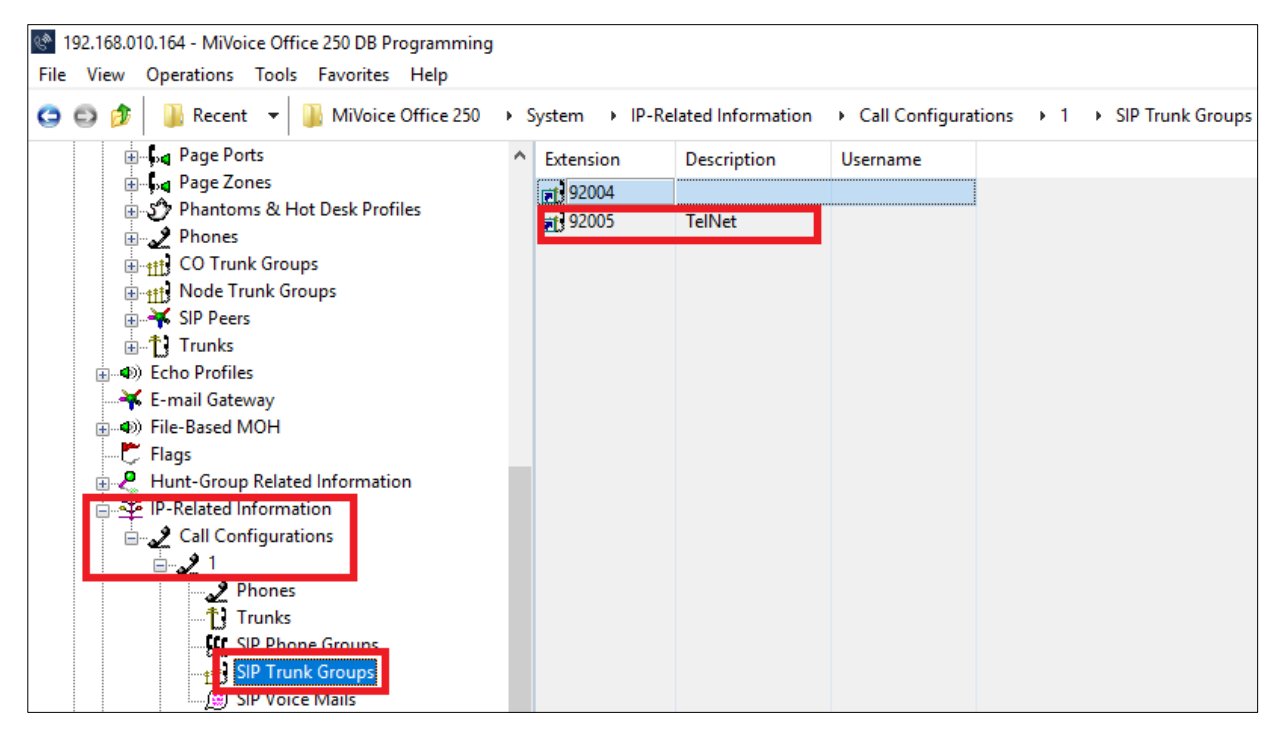

Figure 15: Call Configuration SIP Trunk Association

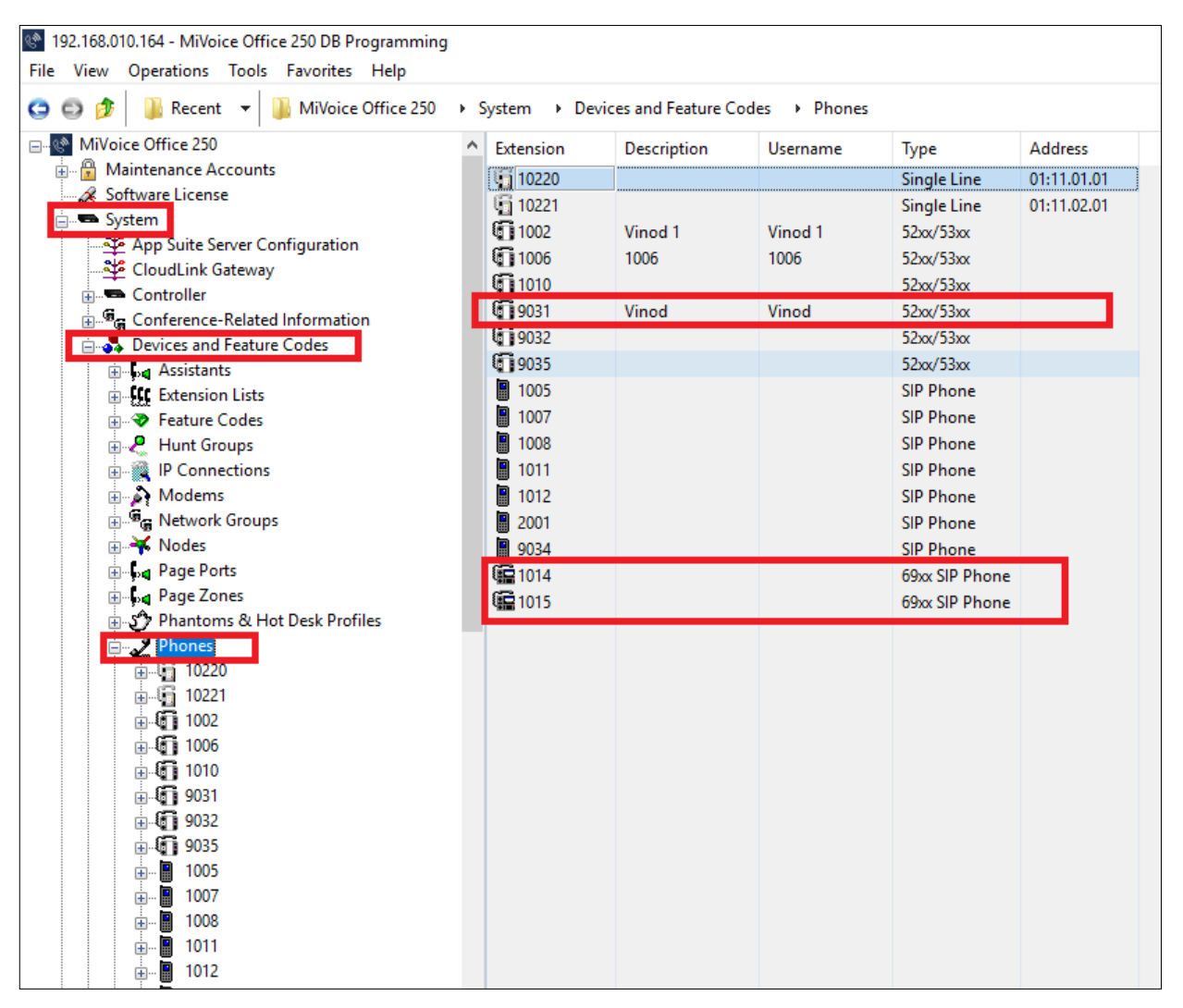

Figure 16: Basic Users

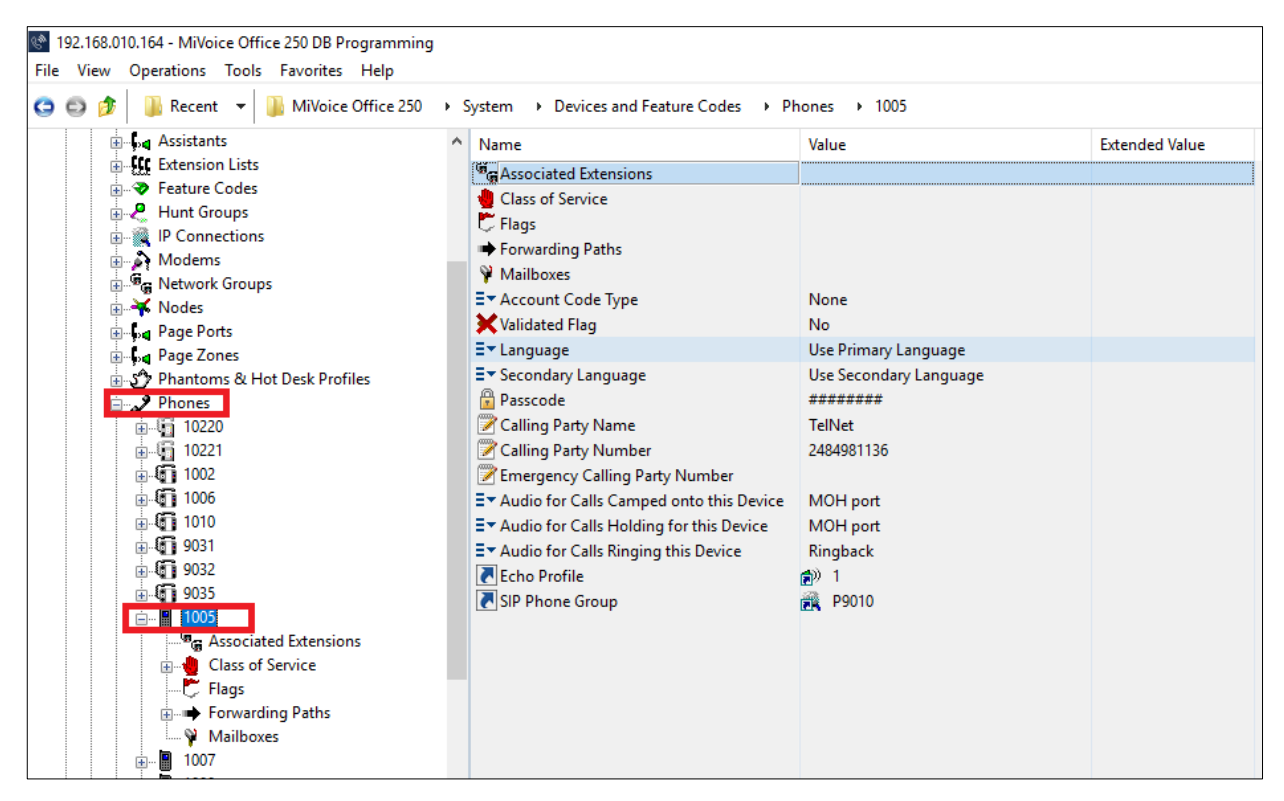

Figure 17: User Example

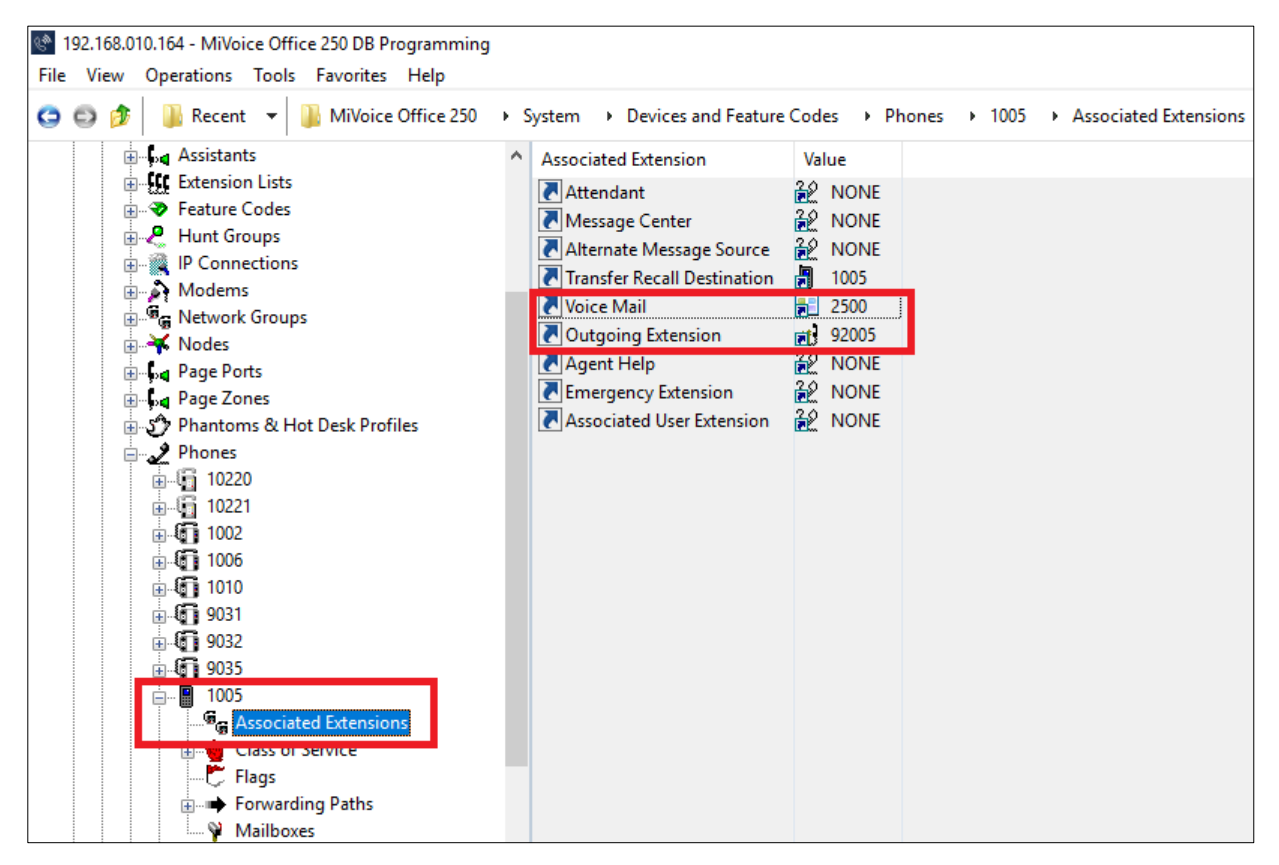

Figure 18: Associated Extensions Programming

# **MiVoice Border Gateway Configuration Notes**

This section explains how to configure MiVoice Border Gateway (MBG).

First you need to add the MiVoice Office 250 where MBG will forward SIP messages to and then to configure the SIP trunk.

To do this:

- Login to the MBG and click on the 'MiVoice Border Gateway' link then 'Service Configuration' drop-down menu and select 'ICPs' (see figure 19).
- On the ICP page click on the '+' symbol and add the MiVoice Office 250 to the MBG (see Figure 20 and Figure 21).

| 🕅 Mitel                                                                                                    | Mitel Standard               | d Linux                                                                |                                     | admin@mbg101.s                                                | ipcoe.com Status: Critical                     |
|----------------------------------------------------------------------------------------------------|------------------------------|------------------------------------------------------------------------|-------------------------------------|---------------------------------------------------------------|------------------------------------------------|
| Annlications<br>MiVoice Border Gateway<br>Remote proxy services                                                       | System status -              | Service configuration -                                                | System configuration -              | Administration -                                              |                                                |
| ServiceLink<br>Blades<br>Status                                                                                       | Page updated: Fri Nov 09     | ICPs<br>MiNet devices                                                  | andard Time)                        |                                                               |                                                |
| Administration<br>Web services<br>Backup<br>View log files<br>Event viewer<br>System information<br>System monitoring | MBG status                   | SIP users<br>SIP trunking<br>WebRTC<br>Application integration         | node                                | Start Courtesy down Stop Security profile WAN IPs             | Legacy<br>115.110.136.82                       |
| System users<br>Shutdown or reconfigure<br>Virtualization<br>Security                                                 | Set-side str<br>Icp-side str | SIP adaptation<br>Trust store                                          | 36.82<br>0.100<br>\$IP: 0, Trunk: 0 | LAN IPs<br>Third IPs<br>Calls per hour                        | 192.168.10.100<br>MiNet: 0, SIP: 6, Trunk: 0   |
| Remote access<br>Port forwarding<br>Syslog<br>Web Server<br>MBG client certificates                                   | Active MiNet                 | /SIP connections 2<br>MiNet support MiNet: 1<br>WebRTC support Disable | CP/PSK, TCP/TLS                     | Load average (5 min)<br>SIP support<br>Call recording support | 0.04<br>Enabled: UDP, TCP, TCP/TLS<br>Disabled |

Figure 16– Adding ICP to MBG

| 🕅 Mitel 🛛                                                                                            | Mitel S                                     | tanda                                | rd Linu                          | ıx                                                |                                                |                        | admin@mb <u>c</u> | 101.sipcoe                               | e.com Si              | atus: | Cri      | tical |
|----------------------------------------------------------------------------------------------------|---------------------------------------------|--------------------------------------|----------------------------------|---------------------------------------------------|------------------------------------------------|------------------------|-------------------|------------------------------------------|-----------------------|-------|----------|-------|
| Applications<br>MiVoice Border Gateway<br>Remote proxy services                                      | System                                      | status 👻                             | Service                          | configuration -                                   | System configuration                           | - Administrati         | on 👻              |                                          |                       |       |          |       |
| ServiceLink<br>Blades<br>Status<br>Administration<br>Web services<br>Backup<br>View log files        | Page updated<br>To test conner<br>ICP Infor | : Wed Nov<br>ctivity to yo<br>mation | 21 2018 18:55<br>ur configured l | 5:52 GMT+0530 (India S<br>CPs, or to run a DNS re | tandard Time)<br>solution test on configured l | hostnames, see the Dia | gnostics page.    |                                          |                       |       |          |       |
| System information<br>System monitoring<br>System users<br>Shutdown or reconfigure<br>Virtualization | Default<br>for<br>MiNet                     | Default<br>for SIP                   | Name                             | Hostname or IP<br>address                         | Туре                                           | Installer password     | SIP capabilities  | Indirect<br>call<br>recording<br>capable | Associated connectors |       |          |       |
| Security<br>Remote access                                                                            | ۲                                           | •                                    | MIVB89                           | 192.168.10.89                                     | MiVoice Business                               |                        | UDP               | ×                                        | ×                     | 1     | Û        | Ø     |
| Port forwarding<br>Syslog<br>Web Server<br>MBG client certificates                                   |                                             | ۲                                    | MIVB_65                          | 192.168.10.65                                     | MiVoice Business                               |                        | UDP<br>TCP<br>TLS | ×                                        | ×                     | 1     | <b>1</b> | 0     |
| Configuration<br>Networks                                                                            | ۲                                           | •                                    | MIVO250                          | 192.168.10.164                                    | MiVoice Office 250                             |                        | UDP               | ×                                        | ×                     | 1     | â        | Ø     |
| Google Apps<br>DHCP                                                                                  |                                             | 0                                    | MIVO_162                         | 192.168.10.162                                    | MiVoice Office 250                             |                        | UDP               | ×                                        | ×                     | 1     | Î        | 0     |
| Date and Time<br>Hostnames and addresses<br>Domains                                                  | ۲                                           | ۲                                    | Mivo400                          | 192.168.10.80                                     | MiVoice Office 400                             |                        |                   | ×                                        | $\checkmark$          | 1     | Î        | 0     |

Figure 20– ICP List Page

| 🕅 Mitel                                                                                                    | Mitel Standard                                             | d Linux                                                                                                    |                                                           | admin@mbg101.sipcoe.co                                                                                                    | om Status: Critical |
|----------------------------------------------------------------------------------------------------|------------------------------------------------------------|----------------------------------------------------------------------------------------------------|-----------------------------------------------------------|----------------------------------------------------------------------------------------------------|---------------------|
| Applications<br>MiVoice Border Gateway<br>Remote proxy services                                                                                                    | System status -                                            | Service configuration - S                                                                                              | System configuration -                                    | Administration -                                                                                                    |                     |
| ServiceLink<br>Blades<br>Status<br>Administration<br>Web services<br>Backup<br>View log files<br>Event viewer<br>System information<br>System users<br>Shutdown or reconfigure<br>Virtualization<br>Security | Page updated: Wed Nov 21<br>The following is a form for cr | 2018 18:56:18 GMT+0530 (India Sta<br>eating an icp entry. You may edit this<br>Name<br>Type<br>SIP capabilities<br>UDP | andard Time)<br>s information as you wish, and<br>e 250 v | click on the "Save" button below when you are done. Hostname or IP address MiNet installer password Indirect call recording capable Save |                     |

Figure 21– ICP Configuration Page

 Under the 'System Configuration' -> 'Settings' form, ensure that SIP support is enabled (see Figure 22 and Figure 23).

| 🔀 Mitel                                                                                                    | Mitel Standard Linux                                                                   |                                                                                    | admin@mbg1                                                                                             | .01.sipcoe.com Status: Critical                                   |
|----------------------------------------------------------------------------------------------------|----------------------------------------------------------------------------------------|------------------------------------------------------------------------------------|----------------------------------------------------------------------------------------------------|-------------------------------------------------------------------|
| Applications<br>MiVoice Border Gateway<br>Remote proxy services                                                                            | System status - Service configuration -                                                | System configuration -                                                             | Administration 👻                                                                                       |                                                                   |
| ServiceLink<br>Blades<br>Status<br>Administration                                                                                          | Page updated: Wed Nov 21 2018 18:56:58 GMT+0530 (In                                    | Settings<br>Port ranges                                                            |                                                                                                    |                                                                   |
| Web services<br>Backup<br>View log files<br>Event viewer<br>System monitoring<br>System users<br>Shutdown or reconfigure<br>Virtualization | TFTP enabled<br>TFTP blocksize 4096 by<br>ICP failure detection<br>SSL ciphers Default | IP blocking<br>IP Translations<br>MiNet fallback addresses<br>Bandwidth management | DSCP setting for voice<br>DSCP setting for video<br>DSCP setting for signaling<br>Relax set RTP checks | Expedited forwarding   Expedited forwarding  Expedited forwarding |
| Security<br>Remote access<br>Port forwarding<br>Syslog<br>Web Server                                                                       | MiNet options<br>MiNet support TO                                                      | Connectors<br>Overrides                                                            | Device ↔ device local                                                                                  |                                                                   |

Figure 22– MBG Settings Menu

| Mitel Mit                                                                                                    | tel Standard Linux                                                                                                    |                                                                                                    |                                                                                                    | admin@mbg101.sipcoe.com Statu                                                                                      |
|----------------------------------------------------------------------------------------------------|----------------------------------------------------------------------------------------------------|----------------------------------------------------------------------------------------------------|----------------------------------------------------------------------------------------------------|----------------------------------------------------------------------------------------------------|
| size Border Gateway field<br>toto proxy services<br>ceLink<br>les<br>us<br><b>nistration</b><br>services                                       | SIP support                                                                                                    | Protocols         Access profile           UDP         Ø         Public         ▼           TCP         Ø         Public         ▼           TCPT         Ø         Public         ▼ | Device ↔ device local stream<br>Device ↔ trunk local stream<br>Codes supp<br>7770 # =====                                                                    | ing Unvestricted.                                                                                                  |
| up<br>k vlever<br>em informátion<br>em informátion<br>em users<br>down or reconfigure<br>ativation<br>retty<br>tota access<br>forwarding<br>og | Export root cert ©<br>Registration Mode<br>Set-side registration expiry time<br>ICP-side registration expiry time<br>Allowed URI names | Max Set-Sida                                                                                                    | Set-side RTP secu-<br>Inbound © 8RTP onty<br>© 8RTP on tP<br>® RTP onty<br>Outbound © 8RTP onty<br>© 4VP-crypto                                              | Hy Accept only RTP (plaintext) inbound to<br>this server<br>Send only RTP (plaintext) outbound from<br>this server |
| client certificates<br>uration<br>orks                                                                                                    |                                                                                                    | Biank any tielo you no longer want.                                                                                                    | Preferred AES_CM_128_HMAC_SHA                                                                                                    | 1 <u>32</u> •                                                                                                    |
| secumps<br>e Apps<br>and Time<br>ames and addresses<br>ins<br>n-1Pv4 Tunnel                                                                    | Tone injection Enabled<br>SIP adaptation support<br>SIP adaptation receive pipeline<br>SIP adaptation send pipeline                    |                                                                                                    | ICP-side RTP secu<br>Inbound © strtr ony<br>© strtp or RTP<br>® RTP ony                                                                                      | ity Accept only RTP (plaintext) inbound to this server                                                             |
| net Cards<br>w configuration<br><b>laneous</b><br>art and licensing                                                                            | KPML username<br>KPML password<br>Confirm KPML password                                                                                |                                                                                                    | Outbound         © strtp only           © AVP-crypto         ® strtp only           ® strtp only         Preferred           AES_CM_128_HMAC_SHA         SHA | Send only RTP (plaintext) outbound from this server                                                                |
|                                                                                                    | Permit weak SIP passwords                                                                                                    |                                                                                                    | cipher<br>PRACK supp                                                                                                    | ort 🖉                                                                                                    |

• To configure the SIP trunks, click on the 'Service Configuration' menu and select 'SIP Trunks' (see Figure 24).

| 🕅 Mitel 🛛                                                                                                    | Mitel Standar           | rd Linux                                                                                        |                                                                               | admii                                                                           | n@mbg101.sipcoe.com Status: Critical                                          |
|----------------------------------------------------------------------------------------------------|-------------------------|-------------------------------------------------------------------------------------------------|-------------------------------------------------------------------------------|---------------------------------------------------------------------------------|-------------------------------------------------------------------------------|
| Applications<br>MiVoice Border Gateway<br>Remote proxy services                                                                                                    | System status -         | Service configuration -                                                                         | System configuration -                                                        | Administration -                                                                |                                                                               |
| <b>ServiceLink</b><br>Blades<br>Status                                                                                                    | Page updated: Wed Nov 2 | ICPs<br>MiNet devices                                                                           | Standard Time)                                                                |                                                                                 |                                                                               |
| Administration<br>Web services<br>Backup<br>View log files<br>Event viewer<br>System monitoring<br>System monitoring<br>System users<br>Shutdown or reconfigure<br>Virtualization | MBG statusSet-          | SIP users<br>SIP trunking<br>WebRTC<br>Application integration<br>SIP adaptation<br>Trust store | rabled<br>iteway mode<br>5.110.136.82<br>2.168.10.100<br>cs.4.6.512.0.Tunic 0 | Start Courtesy down Stop<br>Security profile<br>WAN IPs<br>LAN IPs<br>Third IPs | Legacy<br>115.110.136.82<br>192.168.10.100                                    |
| Security<br>Remote access<br>Port forwarding<br>Syslog<br>Web Server<br>MBG client certificates                                                                                   | Acti                    | we MiNet/SIP connections<br>MiNet support<br>WebRTC support                                     | net. 0, SIP. 0, TURK. 0<br>2<br>MINet: TCP/PSK, TCP/TLS<br>Disabled           | Calls per hour<br>Load average (5 min)<br>SIP support<br>Call recording support | Nilvet, U, Sir, U, Trunk, 9<br>0.05<br>Enabled: UDP, TCP, TCP/TLS<br>Disabled |
| Configuration<br>Networks                                                                                                    | Clustering status       |                                                                                                 |                                                                               |                                                                                 |                                                                               |

Figure 2417 – MBG SIP Trunking

• On the SIP trunks page click on the '+' symbol and add the service provider (see Figure 25 and Figure 26).

| 🕅 Mitel                                                                                              | Mitel St                        | andar                                                                                                    | d Linux                    |              |                 |               |                   |                              | admin@                  | mbg101.sipcoe.com              | Statu | s: 💽 | ritica |
|----------------------------------------------------------------------------------------------------|---------------------------------|----------------------------------------------------------------------------------------------------|----------------------------|--------------|-----------------|---------------|-------------------|------------------------------|-------------------------|--------------------------------|-------|------|--------|
| Applications<br>MiVoice Border Gateway<br>Remote proxy services                                      | System st                       | atus 👻                                                                                                    | Service configur           | ation 👻      | System co       | onfigurati    | on 👻 Adn          | ninistration -               |                         |                                |       |      |        |
| erviceLink<br>Blades<br>Status<br>Administration                                                     | Page updated:<br>The SIP trunks | Page updated: Wed Nov 21 2018 18:58:52 GMT+0530 (India Standard Time)<br>The SIP trunks Information section below shows a short summary of each SIP trunk. Click on the SIP trunk for detailed information. |                            |              |                 |               |                   |                              |                         |                                |       |      |        |
| Web services<br>Backup<br>View log files                                                             | Note: To ma                     | ke changes                                                                                                    | to SIP settings in gene    | eral, please | see the SIP set | tings in Sy   | stem configuratio | n.                           |                         |                                |       |      |        |
| Event viewer<br>System information<br>System monitoring<br>System users                              | SIP trunk i                     | nformation                                                                                                    | i                          |              |                 |               |                   |                              |                         |                                |       |      |        |
| Virtualization                                                                                       | Enabled                         | Name                                                                                                    | Remote endpoint            | DNS<br>check | Transport       | Rule<br>count | PRACK             | Remote RTP<br>framesize (ms) | RTP address<br>override | Local streaming between trunks |       |      |        |
| Remote access<br>Port forwarding<br>Syslog<br>Web Server<br>MBG client certificates<br>Configuration | ~                               | Ecotel                                                                                                    | trunk.sip-ecotel.de : 5083 | •            | UDP             | 1             | disabled          | 0                            |                         | ×                              | 1     | đ    | 0      |
|                                                                                                    | ~                               | Telnet                                                                                                    | 209.142.200.14 :<br>5060   | N/A          | UDP             | 1             | usemaster         | 0                            |                         | ×                              | 1     | ŵ    | 0      |
| Networks<br>E-mail settings<br>Google Apps                                                           | ×                               | Versatel                                                                                                    | 62.214.96.188 :<br>5060    | N/A          | UDP             | 1             | enabled           | 0                            |                         | ×                              | 1     | â    | 0      |
| Date and Time<br>Hostnames and addresses<br>Domains                                                  | ~                               | tata                                                                                                    | 10.0.74.2 : 5060           | N/A          | UDP             | 1             | usemaster         | 0                            |                         | ×                              | 2     | Ô    | 0      |
| IPv6-in-IPv4 Tunnel<br>SNMP                                                                          |                                 |                                                                                                    |                            |              |                 |               |                   |                              |                         |                                |       |      |        |

Figure 25– MBG SIP Trunk Configuration

| 🕅 Mitel 🕴 🕅                                                                                                    | Aitel Standard Linux                                                                                                    |                                                                                                    | a                                                                                                    | dmin@mbg101.sipcoe.com Status: Critic |
|----------------------------------------------------------------------------------------------------|----------------------------------------------------------------------------------------------------|----------------------------------------------------------------------------------------------------|----------------------------------------------------------------------------------------------------|---------------------------------------|
| pplications         A         Mb/Soc Bin/Arr (dataway         Remote proxy services         erviceLink         Bades         Status         dininistration         Web services         Backup         View log files         Event viewer         System information         System information         System information         System control         System control         System control         System control         System control         System         Aemote access         Port forwarding         System         Bot control         Solution         Control         Solution         Control         Solution         Control         Solution         Solution | Manage SP trunk<br>Remote trunk endpoint port<br>Transport protocol<br>Accept traffic from all UDP ports<br>Options keepalives<br>Rewrite host in PAI<br>Ide timeout (s)<br>Local streaming between trunk calls<br>Log verbosity<br>Authentication password<br>Trunk-side RTP security<br>Ibound<br>Ortbound<br>Preferred cipher<br>SIP adaptation receive pipeline<br>Search routing rules | Telnet S060 ♥ UDP ▼ Always ▼ Always ▼ B S800 Use master setting ▼ SRTP or RTP ▼ RTP ony ▼ AES_CM_128_HMAC_SHA1_32 ▼ AES_CM_128_HMAC_SHA1_32 ▼ AES_CM_128_HMAC_SHA1_32 ▼ AES_CM_128_HMAC_SHA1_32 ▼ B We them before changing pages or navigating else | Remote trunk endpoint address<br>DMS SRV query domain<br>DNS SRV resiliency timout<br>Re-invite conversion<br>Options interval<br>Remote RTP framesize (ms)<br>RTP address override<br>PRACK support<br>Authentication username<br>Confirm authentication password<br>ICP-aide RTP security<br>Inbound<br>Outbound<br>Preferred cipher<br>SIP adaptation send pipeline<br>Next: Previous<br>where, or those changes will be lost. | 209 142 200 14                        |
| Domains<br>IPv6-in-IPv4 Tunnel<br>SNMP<br>Ethernet Cards                                                                                                    | Page<br>Rules per page                                                                                                    | 1 of 1                                                                                                    | Jump to page                                                                                                    | 1 •                                   |
| Review configuration scellaneous Support and licensing Haln                                                                                                    | First Prev<br>Match Rule<br>1 Request URI V                                                                                                    | Primary<br>MIVO250 V                                                                                                    | Secondary Description                                                                                                    | Next Last<br>↑↓+ @                    |

Figure 26 – MBG SIP Trunk Configuration

Enter the SIP trunk's details as shown in 26:

Name – is the name of the trunk.

**Remote trunk endpoint address** – the public IP address of the provider's switch or gateway (this address should be given to you by the provider.

**Local/Remote RTP framesize (ms)** – is the packetization rate you want to set on this trunk. This option is typically set to Auto.

**PRACK support** – Leave this option at the default setting.

**Routing rule one** – Allows routing of any digits to the selected MiVoice Office 250 switch.

The rest of the settings are optional and could be configured as required.

Click Save button

#### Check status: click System status tab and then click SIP Trunks

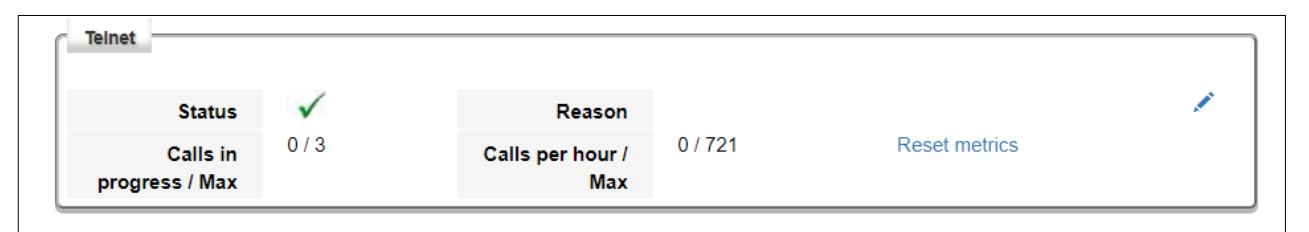

Figure 27 – SIP Trunk Status

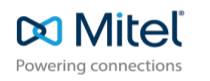

© Copyright 2014, Mitel Networks Corporation. All Rights Reserved. The Mitel word and logo are trademarks of Mitel Networks Corporation. Any reference to third party trademarks are for reference only and Mitel makes no representation of ownership of these marks.